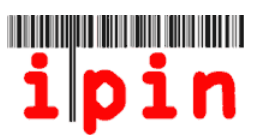

#### Cómo registrarse por un IPIN SENIORS - www.itftennis.com/ipin

Con efecto a partir del 17 de mayo de 2011, los jugadores podrán registrarse por un IPIN Seniors.

Para todos los torneos que ocurran en el año 2012 y en adelante, todos los jugadores en el circuito ITF Seniors están obligados a registrarse en IPIN antes de ser autorizados para jugar. El IPIN (número internacional de identificación del jugador/a) le permite ser identificado/a.

La introducción del IPIN Seniors ha permitido a la ITF a desarrollar un servicio único de inscripción en línea para el Circuito ITF Seniors, que permitirá a los jugadores entrar o retirarse del torneo a través de su propia cuenta IPIN.

Durante el resto de 2011, los jugadores en el circuito ITF Seniors podrán utilizar IPIN para obtener la última información y noticias del calendario y los torneos, incluyendo cualquier cambio que pueda ocurrir.

Además de esto, proporcionará las reglas actualizadas.

A partir de noviembre 2011, los jugadores podrán inscribirse en todos los torneos del ITF Circuito Seniors a través de su cuenta IPIN.

Siga las instrucciones paso a paso para registrarse en IPIN a través de la página web <u>www.itftennis.com</u>.

Después de leer este documento, si tiene dificultades con el registro o problemas con el sitio web, póngase en contacto con la ITF a través de nuestro e-mail: ipinseniors@itftennis.com

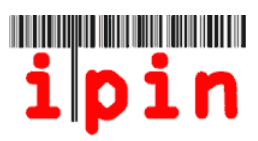

PASO 1:

Abra la página <u>www.itftennis.com/ipin</u> (véase la imagen abajo). Para continuar, haga click en el enlace:

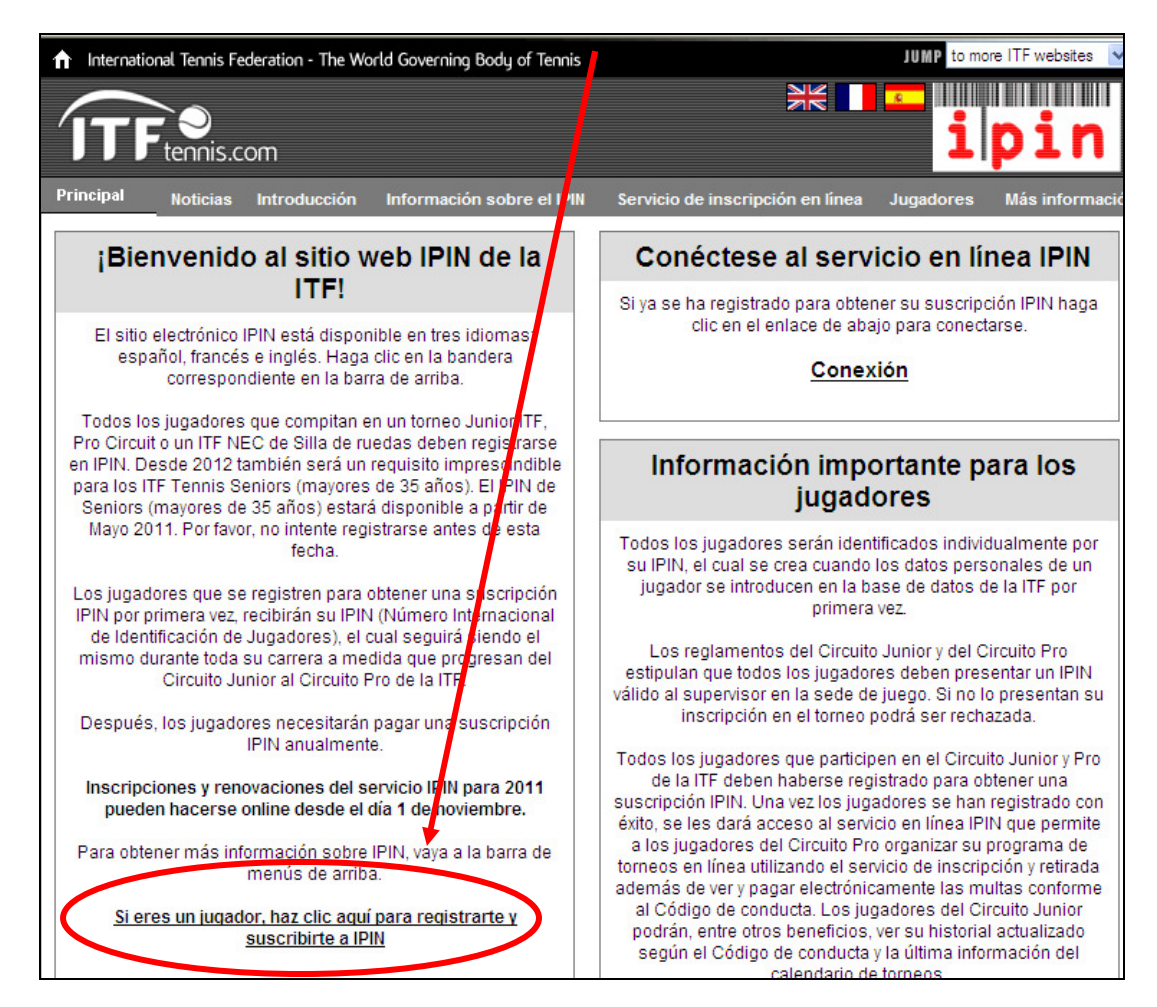

PASO 2: Seleccione su idioma:

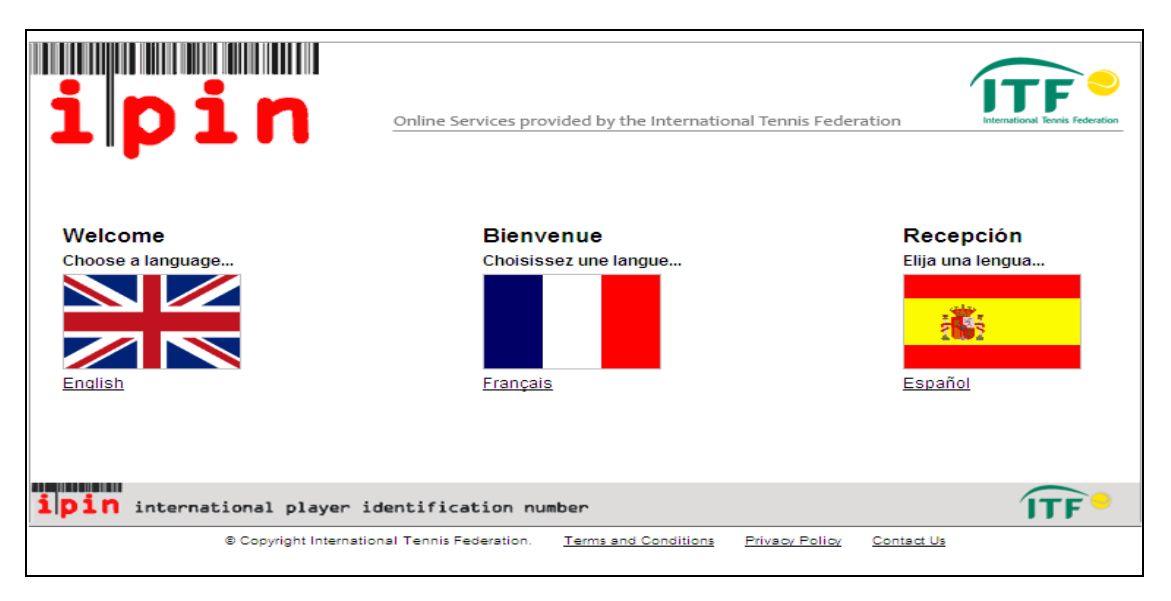

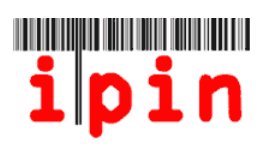

#### PASO 3: Haga click en el enlace para continuar con el registro:

| i pin                                                                                                    | Servicios en línea provis                                                                                                    | stos por la Federación Internacional de Tenis                                                                                                    |
|----------------------------------------------------------------------------------------------------|----------------------------------------------------------------------------------------------------|----------------------------------------------------------------------------------------------------|
| <ul> <li>Bienvenidos a IPIN</li> <li>La Federación Internacional de Tenis, el irgitenis le ofrece el ipin (Número Internacion Jugadores).</li> <li>Todos los jugadores que deseen competir a Circuito ITF Junior, del Circuito ITF Pro o del en Silla de Ruedas de la ITF deben tener un corriente.</li> <li>Todos jugadores en el Circuito ITF Seniors : por un IPIN. Jugadores que quieren paricip: Seniors 2011 deben haber registrado por un PIN. Jugadores que quieren paricip: Seniors 2011 deben haber registrado por un IPIN. Jugadores que quieren paricip: Seniors 2011 deben haber registrado por un IPIN. Jugadores del jugadores barti ITF, la suscripción IPIN le proporciona receste IPIN, el cual le ayuda a manejar su carrera ta la día en todo momento. Los jugadores del pueden usar el servicio para gestional sus i línea.</li> <li>Puede obtener su suscripción IPIN papando inscripción anual.</li> <li>Favor de asegurar que entiende cuando ca IPIN entes de continuar.</li> <li>¡Haga clic aquí para registrarse para su sus Para mas información pulse aquí click bere</li> </ul> | anismo regulador del<br>al de Identificación de<br>en los torneos del<br>NEC Tour de Tenis<br>la suscripción IPIN<br>se pueden registrar<br>ar en el Circuito ITF<br>n IPIN Senior.<br>cipen en torneos de la<br>so al servicio en línea<br>enística y le mantiene<br>Circuito Pro también<br>inscripciones en<br>o la cuota de<br>aduque su cuenta de | Conexión ipin: Contraseña: Contraseña: Conexión Regístrese ¿Ha olvidado su ipin o contraseña? Últimos Avisos Suscripción IPIN 2010 Para renovar tu IPIN, simplemente entre el sitio IPIN arriba y sigue los instruciones para registrar por 2010. |
| ipin international player ider<br>IPIN v4 © International Ten                                                                                                    | ntification number                                                                                                    | r Contáctenos                                                                                                    |

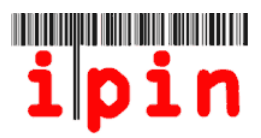

#### PASO 4:

La siguiente pantalla le pedirá que introduzca su dirección de correo electrónico. Debe ser una dirección válida de correo electrónico porque recibirá un mail automatizado para verificar su e-mail y continuar con el proceso. Un email sólo se puede utilizar para registrar un IPIN. Si trata de registrar a varias personas, tendrá que utilizar una dirección distinta para cada jugador.

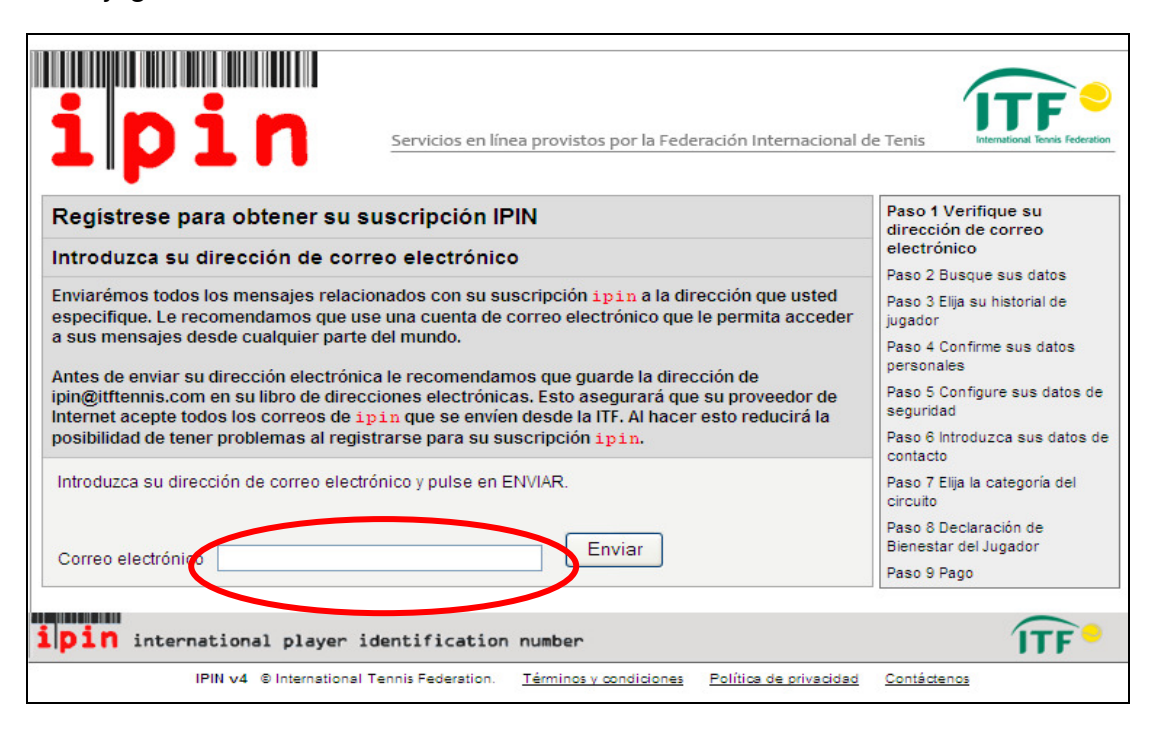

El mensaje siguiente aparecerá mostrando información:

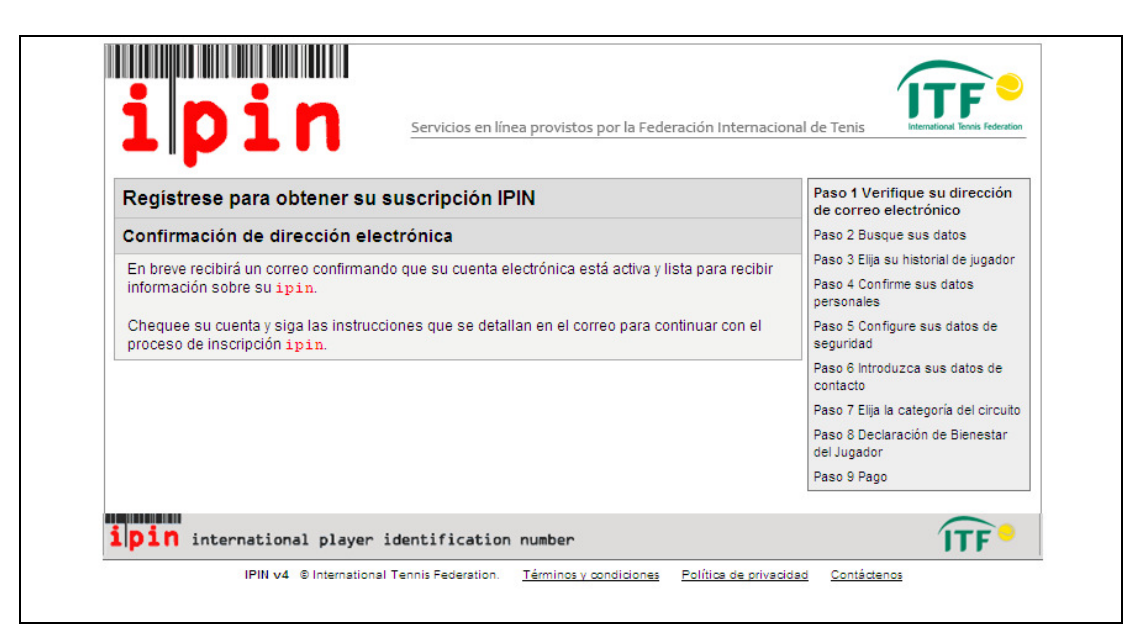

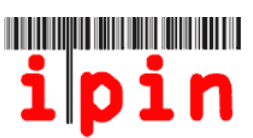

PASO 5: En pocos minutos recibirá un correo electrónico solicitando que verifique su dirección de correo electrónico. Abra el correo y haga click en el enlace:

|   | Cc:<br>Subject: IPIN – Confirme su dirección electrónica                                                                                                    |
|---|----------------------------------------------------------------------------------------------------|
|   | Mensaje automático de la Federación Internacional de Tenis, Londres.                                                                                                    |
|   | Registrese para obtener su suscripción IPIN                                                                                                    |
|   | Este correo ha sido enviado para validar la dirección electrónica que usted nos proforcionó durante el proceso de inscripción IFIN.                                                                                                |
|   | Pulse en la vinculo de abajo para volver al sitio web de la ITF y continer correl proceso de inscripción para<br>obvener su IPIN.                                                                                                  |
| ſ | http://ipin-frontend-uat/newregister/emailreturn.asp?regid=60274sCRC=0x0000eb72                                                                                                    |
|   | Si puede cliquear en este enlace, cópielo y péguelo a la barra de direcci des de su navegador.                                                                                                    |
|   | Este mensaje ha sido generado automáticamente, for ravor, no lo responda directamente, porque su respuesta no se<br>leerá. En caso de duda, visite el sitio IPIN; http://ipin.itftennis.com, o contáctenos por correo electrónico, |
|   | explicando sus dudas. Se puede leer los datos de contactos para todos los Circuitos ITF en el sitio IPIN. Indique<br>si juega en el Circuito Junior, Professional, Seniors o NEC Wheelchair Tennis Tour.                           |
|   |                                                                                                    |

Debido a la configuración de la bandeja de entrada de su correo electrónico, que no se puede hacer click en este enlace, copie y pegue el enlace completo en la barra de direcciones de su navegador web.

PASO 6:

El enlace le llevará de vuelta a la página de registro IPIN y le pedirá que introduzca los siguientes datos personales - **Apellido** (sólo primera letra en mayúsculas), **sexo, nacionalidad y fecha de nacimiento**. Pulse "Enviar" una vez que haya metido los datos personales. No use tildes en las vocales ni otro tipo de letra que no exista en el alfabeto inglés á, é, í, ó, ñ, ü, ö, o.

| ipi                                                                                    | Servicios en línea provistos por la Federación Internaciona                                                | al de Tenis                                                                                                    |
|----------------------------------------------------------------------------------------|----------------------------------------------------------------------------------------------------|----------------------------------------------------------------------------------------------------|
| Registrese para ob                                                                     | tener su suscripción IPIN                                                                                  | Paso 1 Verifique su dirección de<br>correa electrónico                                                                                                    |
| Para registrarse en IPIN, i<br>un jugador en el Circuito J<br>sus datos en nuestra bas | Paso 2 Busque sus datos<br>Paso 3 Elija su historial de jugador<br>Paso 4 Confirme sus datos<br>personales |                                                                                                    |
| Introduzca sus datos                                                                   |                                                                                                    |                                                                                                    |
| Apellido:<br>Sexo:<br>País:<br>Fecha de nacimiento:                                    | SMITH<br>Masculino V<br>Australia<br>13 V Sep V 1956 V                                                     | Paso 5 Configure sus datos de<br>seguridad<br>Paso 6 Introduzca sus datos de<br>contacto<br>Paso 7 Elija la categoría del circuito<br>Paso 8 Declaración de Bienestar<br>del Jugador |
| Alternativamente inti                                                                  | roduzca su IPIN                                                                                            | Paso 9 Pago                                                                                                    |
| ipin:                                                                                  | Enviar                                                                                                    |                                                                                                    |
| <b>pin</b> internationa                                                                | l player identification number                                                                             | ÎTF •                                                                                                    |
| IPIN v4                                                                                | Dinternational Tennis Federation. <u>Términos y condiciones</u> <u>Política de privacida</u>               | ad Contáctenos                                                                                                    |

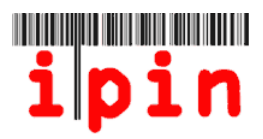

Si encuentra su perfil, vaya a PASO 8

PASO 7: Si no encuentra su perfil:

Después de pulsar "Enviar", es posible que usted recibirá un mensaje diciendo que no se encuentra su perfil. Eso es normal si no ha jugado en un torneo ITF Seniors o Pro Circuit anteriormente. Vea a continuación el mensaje que usted recibirá.

Si no puede encontrar su perfil, haga click en "Solicite un IPIN" para continuar...

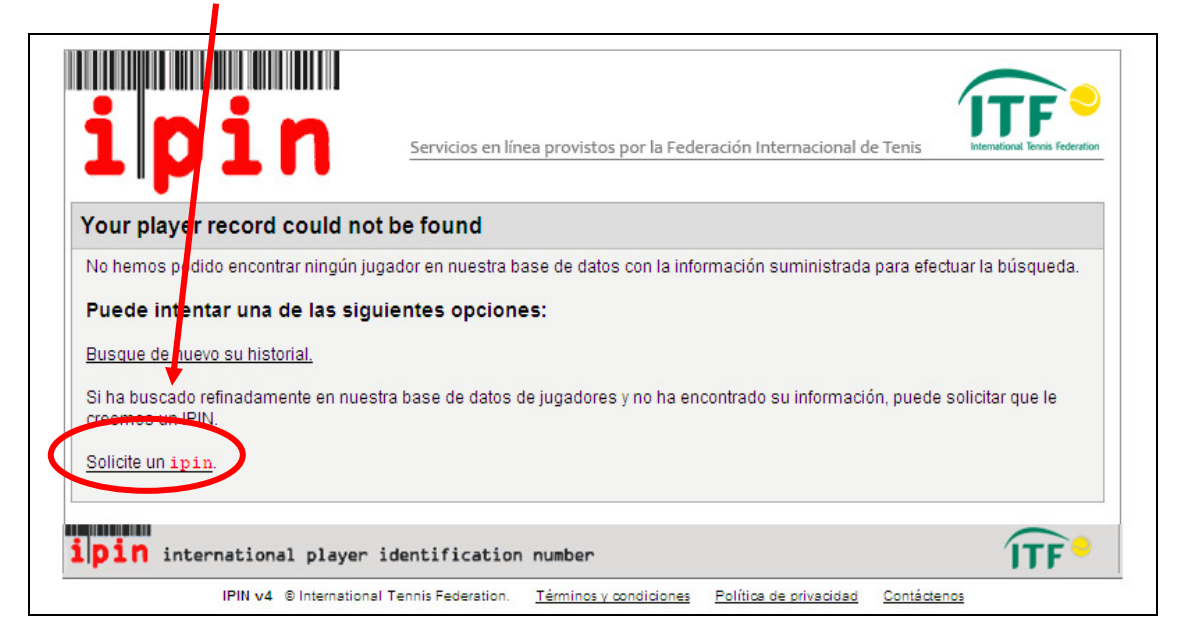

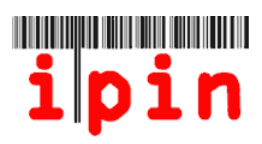

En la próxima página:

Completa el formulario para solicitar un IPIN, incluyendo cada dato personal que está marcado con un (\*) y haga click en el botón "Enviar" al pie de la página. Note que sólo la primera letra del nombre y apellido deben estar en mayúsculas.

| ipin                                                                                                    | Servicios en línea provistos por la Feder.                                                                                                    | ación Inter               | nacional de Tenis                                                     |
|----------------------------------------------------------------------------------------------------|----------------------------------------------------------------------------------------------------|---------------------------|-----------------------------------------------------------------------|
| Solicite un IPIN                                                                                                    |                                                                                                    |                           | Paso 1 Verifique su dirección de correo<br>electrónico                |
| Proporcione abajo suficientes o<br>encontrar su ipin en nuestro s<br>La información sometida sera u<br>relación con su participación co<br>Wheelchair Tannis Tour | latos personales y de contacto para que podamo<br>sistema o crearle uno nuevo.<br>Isad por la ITF y organizaciones afiliadas autoriza<br>on los torneos ITF Junior, Pro Circuits. Seniors an | s<br>Idas en<br>d ITF NEC | Paso 2 Introduzca sus datos<br>personales y de contacto<br>Paso 3 Fin |
| Emails y números de teléfono d<br>publicarán en la fecha límite de<br>Seniors de la ITF.                                                                          | e jugadores del Circuito Seniors (a partir de 35 a<br>entrada a los organizadores del torneo del Circu                                                                                       | ňos) se<br>ito            |                                                                       |
| Datos personales                                                                                                    |                                                                                                    |                           |                                                                       |
| Correo electrónico:                                                                                                    | jim39@itftennis.com                                                                                                    |                           |                                                                       |
| Nombre de pila:                                                                                                    | Lucas                                                                                                    | *                         |                                                                       |
| Apellido:                                                                                                    | Smith                                                                                                    | *                         |                                                                       |
| Sexo:                                                                                                    | Masculino 🗸 *                                                                                                    |                           |                                                                       |
| Fecha de nacimiento:                                                                                                    | 13 V Sep V 1956 V *                                                                                                    |                           |                                                                       |
| País:                                                                                                    | Australia 💉 \star                                                                                                    |                           |                                                                       |
| Marque esta casilla SOLO si<br>juega en el Tour NEC de Tenis<br>en Silla de Ruedas de la y<br>requiere un IPIN para Silla de<br>Ruedas:                           | NEC     Wheelchair     Tennis Tour                                                                                                    |                           |                                                                       |
| Datos de contacto                                                                                                    |                                                                                                    |                           |                                                                       |
| Residencia principal:                                                                                                    | ITF                                                                                                    | *                         |                                                                       |
|                                                                                                    | Bank Lane                                                                                                    |                           |                                                                       |

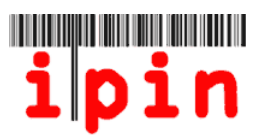

Aparecerá un mensaje, indicando que su solicitud de IPIN ha sido recibida y que procesaremos su solicitud en breve:

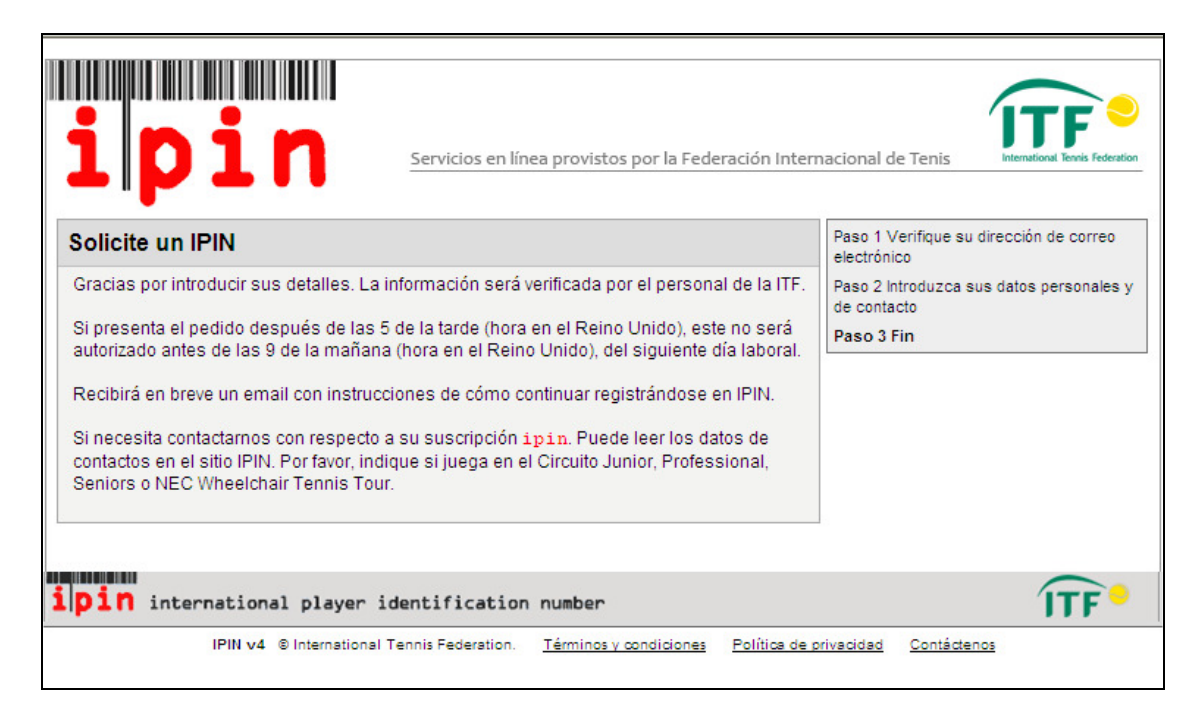

El proceso puede tardar hasta 72 horas, dependiendo del día en el que solicite su IPIN. Durante la semana, recibirá un correo electrónico confirmando su solicitud en 24 horas

| Cc:<br>Subject: UAT TESTING ONLY, PLEASE IGNORE OTHERWISE - Suscripción IPIN - Petición de IPIN - Autorizada |
|----------------------------------------------------------------------------------------------------|
| Estimado(a) Lucas                                                                                            |
| Gracias por pedir un IPIN (Número Internacional de Identificación de                                         |
| Jugadores). Su petición ha sido autorizada; véase la siguiente                                               |
| información.                                                                                                 |
| Nombre de pila: Lucas                                                                                        |
| Apellidos: SMITH                                                                                             |
| Dirección electrónica: jim39@itftennis.com                                                                   |
| Fecha de autorización: 26 May 2011                                                                           |
| Haga clic en el enlace de abajo para volver al sitio web de ITF y                                            |
| continuar el progeso de importación aria.                                                                    |
| http://ipin-frontend-uat/newrequest/emailreturn.asp?regid=60274&cro=0x0000eb72                               |
| Si cuando haga clic en este enface no se abre la nueva pagina, copie y                                       |
| pegue en la barra de direcciones de su navegador el nombre del enlace                                        |
| completo que se muestra arriba.                                                                              |
|                                                                                                    |
| Atentamente                                                                                                  |
| ITF IPIN                                                                                                    |

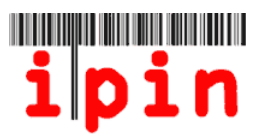

Una vez que haya recibido el correo electrónico de confirmación de la ITF indicando que su solicitud ha sido confirmada, siga las instrucciones en el e-mail, vaya al paso 10 y continúe allí.

#### PASO 8

Si se encuentra su perfil

Cuando haya rellenado todos los campos del Paso 6 y haya encontrado su perfil, usted verá un mensaje como el siguiente:

| Elija                                                                                       | Nombre                                                                                                    | Fecha de                                                                                     |                                                                                                    | Jugador                                                                                        |
|---------------------------------------------------------------------------------------------|----------------------------------------------------------------------------------------------------|----------------------------------------------------------------------------------------------|----------------------------------------------------------------------------------------------------|------------------------------------------------------------------------------------------------|
|                                                                                             |                                                                                                    | nacimiento                                                                                   | Último torneo                                                                                                    | Paso 4 Confirme sus datos<br>personales<br>Paso 5 Configure sus datos de                       |
| $\overline{\mathbf{O}}$                                                                     | GARCIA, Jesus                                                                                                    | 10 December 1960                                                                             | Spanish National Seniors<br>Championships, ESP (Grade 3) 12 Jun<br>2010 - Main Draw Singles, Last 16<br>defeated by Felix RIBA (ESP) | seguridad<br>Paso 6 Introduzca sus datos de<br>contacto<br>Paso 7 Elija la categoría del circu |
| Historial e<br>Enviar<br>Jede in en<br>su his ori                                           | ncontrado<br>Cancelar<br>tar una de las sigu<br>al no aparece en la                                                                    | <b>Jientes opciones:</b><br>a lista, busque de nuevo                                         | y asegúrese de que los datos que ha                                                                                                  | del Jugador<br>Paso 9 Pago                                                                     |
| roducido<br>silla (lus<br><u>isque de l</u><br>ha busca<br>formación<br>plicite un <b>i</b> | para efectuar la bú<br>que hasta el final d<br><u>nuevo su historial.</u><br>do refinadamente<br>, puede solicitar qu<br><u>.pin</u> . | squeda son correctos y<br>le la lista).<br>en nuestra base de dato<br>le le creemos un IPIN. | sólo ha incluido su primer apellido en la<br>os de jugadores y no ha encontrado su                                                   |                                                                                                |
| in in                                                                                       | iternational p)                                                                                                    | layer identificati                                                                           | on number                                                                                                    | ÎTF                                                                                            |

Si el perfil es el correcto, seleccione el botón a la izquierda de su nombre y pulse "Enviar".

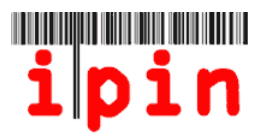

#### PASO 9:

Una vez que haya pulsado "Enviar" en el Paso 8, usted tendrá que confirmar que sus datos personales son correctos. Para hacerlo, marque la casilla y pulse el botón "Enviar".

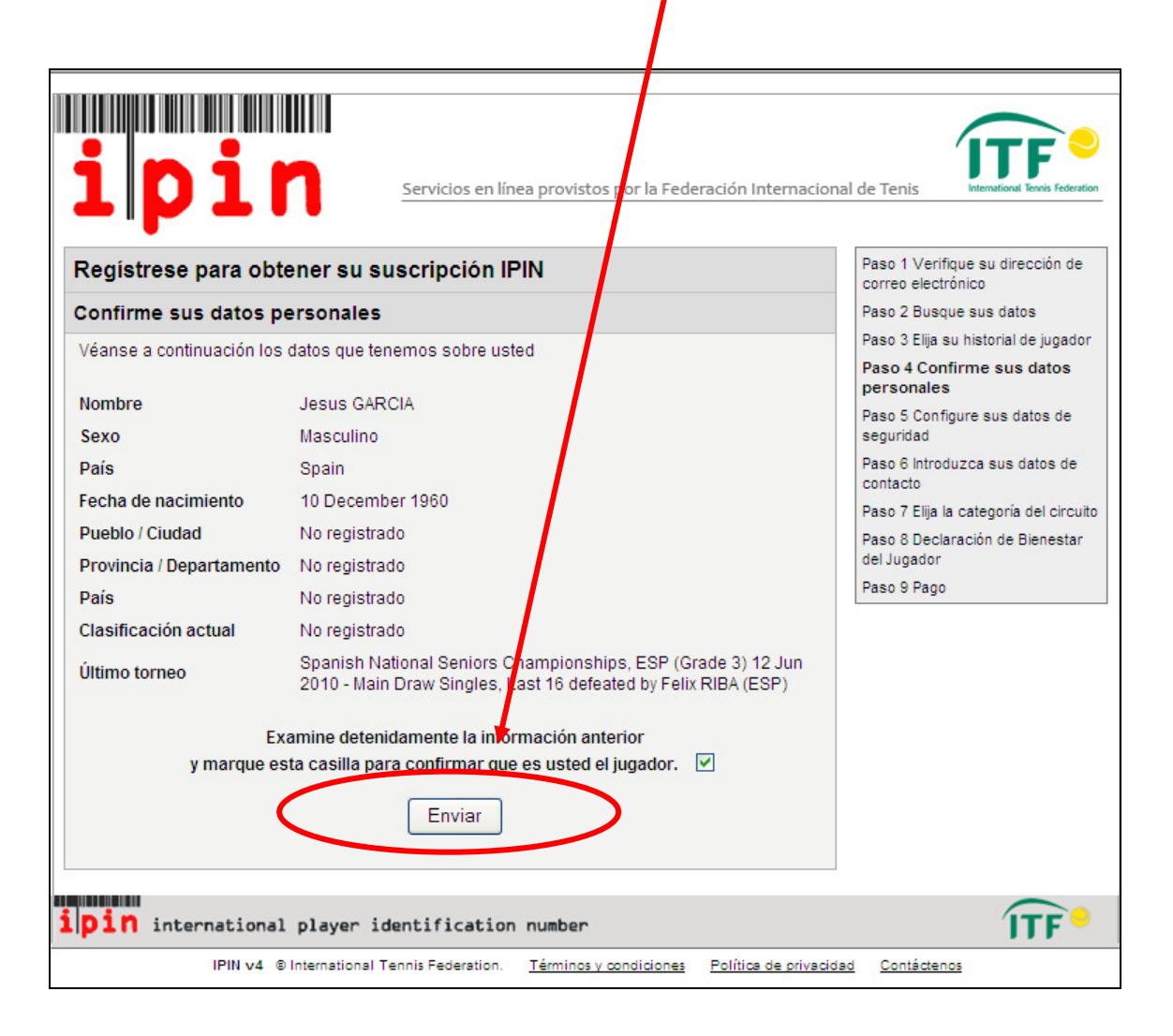

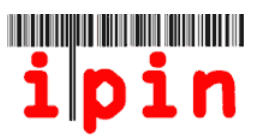

Paso 10:

Tendrá que elegir una contraseña para acceder a su cuenta IPIN. Asegúrese de que sea una palabra que recuerde con facilidad.

| Registrese para obte         | ner su suscripción IPIN              | Paso 1 Verifique su dirección de<br>correo electrónico |
|------------------------------|--------------------------------------|--------------------------------------------------------|
| Datos de seguridad           | Paso 2 Busque sus datos              |                                                        |
| Por favor introduzca sus dat | Paso 3 Elija su historial de jugador |                                                        |
|                              | -                                    | Paso 4 Confirme sus datos<br>personales                |
| Correo electrónico:          | jim39@itftennis.com                  | Paso 5 Configure sus datos d<br>seguridad              |
| Confirme su contraseña:      | ••••••                               | Paso 6 Introduzca sus datos de<br>contacto             |
|                              |                                      | Paso 7 Elija la categoría del circuit                  |
| Pregunta secreta:            | Elja 💌 *                             | Paso 8 Declaración de Bienestar<br>del Jugador         |
| Respuesta secreta:           | ^ ^                                  | Paso 9 Pago                                            |
|                              |                                      |                                                        |

En caso de que olvide su contraseña en el futuro, para solicitar una nueva, la ITF le hará una pregunta secreta. Seleccione el tipo de pregunta de la lista, escriba su respuesta secreta y pulse el botón "Enviar":

| Registrese para obte          | ner su suscripció                                                                                          | n IPIN                                                                                        |   | Paso 1 Verifique su dirección de<br>correo electrónico |
|-------------------------------|----------------------------------------------------------------------------------------------------|-----------------------------------------------------------------------------------------------|---|--------------------------------------------------------|
| Datos de seguridad            | Paso 2 Busque sus datos<br>Paso 3 Elija su historial de jugador<br>Paso 4 Confirme sus datos<br>personales |                                                                                               |   |                                                        |
| Por favor introduzca sus dato |                                                                                                    |                                                                                               |   |                                                        |
| Contraseña:                   | •••••                                                                                                    | *                                                                                             |   | Paso 5 Configure sus datos de<br>seguridad             |
| Confirme su contraseña:       | •••••                                                                                                    | *                                                                                             |   | Paso 6 Introduzca sus datos de<br>contacto             |
| Prequeta secreta:             | Eliz-                                                                                                    |                                                                                               | * | Paso 7 Elija la categoría del circuit                  |
| Fregunia secreta.             | Elija                                                                                                    |                                                                                               |   | Paso 8 Declaración de Bienestar<br>del Jugador         |
| Respuesta secreta:            | ¿Cuál es el segundo ape<br>¿Cuál fue el lugar favor<br>¿Cuál es tu actor, músio<br>¿Como se llama su anim  | ellido de tu madre?<br>ito que visitaste?<br>o o artista favorito?<br>al domestico preferido? |   | Paso 9 Pago                                            |

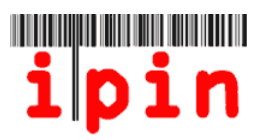

La siguiente página le pedirá que introduzca sus datos de contacto. Complete todos los datos requeridos y pulse "Enviar" al pie de la página:

| Desite the second second      |                                                                 | Paso 1 Verifique su dirección de |
|-------------------------------|-----------------------------------------------------------------|----------------------------------|
| Registrese para o             | btener su suscripcion iPiN                                      | correo electrónico               |
| /erifique sus datos per:      | Paso 2 Busque sus datos<br>Paso 3 Eliia su historial de iugador |                                  |
| La ITF y otras organizac      | Paso 4 Confirme sus datos                                       |                                  |
| Nos tomamos su intimio        | personales<br>Paso 5 Configure que datos de                     |                                  |
| <u>Privacidad</u> para más de | seguridad                                                       |                                  |
| Si la información que se      | Paso 6 Introduzca sus datos<br>de contacto                      |                                  |
| pin@itftennis.com y rec       | Paso 7 Elija la categoría del circuito                          |                                  |
| * denota que la catego        | Paso 8 Declaración de Bienestar<br>del Jugador                  |                                  |
|                               | Paso 9 Pago                                                     |                                  |
|                               |                                                                 |                                  |
| Nombre:                       | Lucas SMITH                                                     |                                  |
| Sexo:                         | Masculino                                                       |                                  |
| Fecha de nacimiento:          | 13 September 1956                                               |                                  |
| Pais:                         | Australia                                                       |                                  |
| Datos de contacto             |                                                                 |                                  |
| Residencia principal:         | ITF *                                                           |                                  |
|                               | Bank Lane                                                       |                                  |
|                               |                                                                 |                                  |

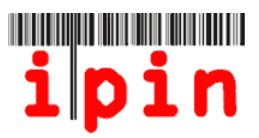

Ahora puede elegir qué tipo de suscripción IPIN quiere; IPIN Senior o IPIN Profesional y Senior.

El IPIN Senior es gratuito si se suscribe antes del 31 de octubre de 2011. A partir de esta fecha, se cobra un pago de \$20,00 dólares americanos.

El IPIN Circuito Pro cuesta \$55,00 dólares americanos. Debe elegirlo si desea jugar en el circuito de mujeres o de hombres profesionales.

Asegúrese de marcar la opción correcta.

Si se suscribe a un IPIN Senior, y luego desea participar en un evento del Circuito Pro, puede seleccionar un IPIN Circuito Pro y Senior después de ingresar en su cuenta.

Seleccione su suscripción preferida y pulse el botón "enviar"

| registrese                                                             | para obtener su suscripción IPIN                                                                                                    | Paso 1 Verifique su<br>dirección de correo<br>electrónico                                                                                                    |
|------------------------------------------------------------------------|----------------------------------------------------------------------------------------------------|----------------------------------------------------------------------------------------------------|
| Categoría d                                                            | Paso 2 Busque sus datos                                                                                                    |                                                                                                    |
| Si va a jugar ex<br>Seniors" abajo                                     | dusivamente los torneos ITF Seniors (a partir de 35 años), se eccione la opción "Circuito<br>para suscribirse a IPIN Seniors.                                                                                | Paso 3 Elija su historial de<br>jugador                                                                                                    |
| Si va a jugar alg<br>Seniors". La op<br>Circuito Se<br>Circuito Profes | ún torneo Pro Circuit (ITF Mens o ITF Womens) selecciove "Circuito Profesional y<br>ción le subscribe en IPIN Pro Circuits e incluye una suscripción gratis para IPIN Seniors.<br>niors: US\$0.00 (GRATUÍTA) | Paso 4 Confirme sus<br>datos personales<br>Paso 5 Configure sus<br>datos de seguridad<br>Paso 6 Introduzca sus<br>datos de contacto<br>Paso 7 Elija la categoría<br>del circuito<br>Paso 8 Declaración de<br>Bienestar del Jugador<br>Paso 9 Pago |
|                                                                        | SUSCRIPCIÓN ANTICIPADA<br>Si se suscribe por por primera vez en el servicio de IPIN Seniors antes del 31 de octubr<br>2011, disfrutará de una suscritoción oratuíta, en lugar de la cuota original de USS 20 |                                                                                                    |

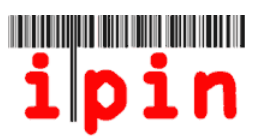

Lea atentamente la declaración de bienestar del jugador.

| Ipin         Servicios en línea provistos por la Federación Internaciona                                                                                                    | I de Tenis                                             |
|----------------------------------------------------------------------------------------------------|--------------------------------------------------------|
| Registrese para obtener su suscripción IPIN                                                                                                    | Paso 1 Verifique su dirección de<br>correo electrónico |
| Por favor, lea y consienta "Declaración de bienestar del jugador" antes de continuar con                                                                                                    | Paso 2 Busque sus datos                                |
| nuestro pago seguro para completar su registración.                                                                                                    | Paso 3 Elija su historial de jugador                   |
| 1. Acuerdos del jugador                                                                                                    | Paso 4 Confirme sus datos<br>personales                |
| Declaro que estoy familiarizado con las Reglas del Tenis y me comprometo a acatarlas en virtud<br>de lo que aprueben la Federación Internacional de Tenis y el Circuito Pro ITF, v/o el Circuito Junior                                                                                    | Paso 5 Configure sus datos de<br>seguridad             |
| y/o Senior y/o ITF Wheelchair Tennis, en conformidad con los reglamentos y códigos de conducta,<br>conforme a lo que enmienden de vez en cuando (incluyendo las "Reglas") los comités de la ITF, ya                                                                                        | Paso 6 Introduzca sus datos de<br>contacto             |
| sea el del Circuito Masculino, el Circuito Femenino, el Circuito Juvenil o el comité del Circuito de                                                                                                    | Paso 7 Elija la categoría del circuito                 |
| Tenis en sína de Ruedas. Las Regias comprenden, a núdo entiniciano pero no minitativo, la<br>Regia de elegibilidad según la edad, el Programa Antidopaje en el Tenis de la ITF, el Programa<br>Lluforme contra la Corrunción en el Tenis y la Política de Bienestar del Junador de la ITF. | Paso 8 Declaración de<br>Bienestar del Jugador         |
| Finalmente, entiendo que este acuerdo tendrá vigencia y permanecerá en vigor hasta que yo<br>notifique a la ITF por escrito que me retiro permanentemente de participar en competiciones de<br>tenis con efecto inmediato.                                                                 | Paso 9 Pago                                            |

### Marque la casilla al pie la página y "Confirme"

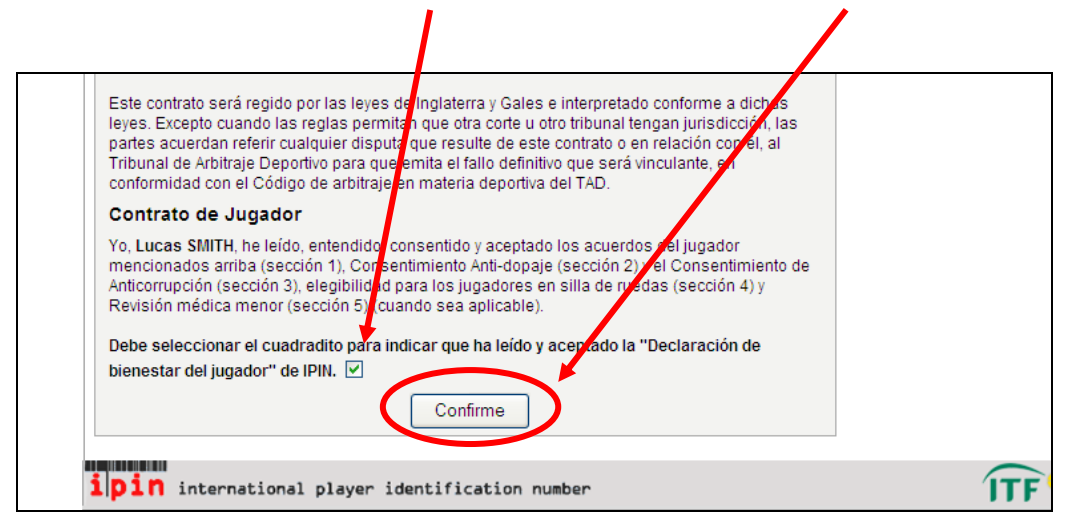

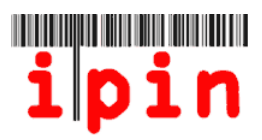

Lea los términos y condiciones y marque la casilla al pie de página, indicando que usted está de acuerdo con ellos. Pulse "Confirme"

1

|                                                                                                    | inscripcion                                                                                                    |                                                                                                    |                                                                                                    |                                                                                                  | Paso 6 Introduzca sus datos de                                |
|----------------------------------------------------------------------------------------------------|----------------------------------------------------------------------------------------------------|----------------------------------------------------------------------------------------------------|----------------------------------------------------------------------------------------------------|--------------------------------------------------------------------------------------------------|---------------------------------------------------------------|
| Nombre                                                                                                    | Correo electrónico                                                                                                    | Fechas de<br>suscripción IPIN                                                                                                    | Suscripción<br>IPIN                                                                                                    | Cuota de<br>inscripción                                                                          | contacto<br>Paso 7 Elija la categoría del circuito            |
| Lucas<br>SMITH                                                                                                    | jim39@itftennis.com                                                                                                    | 26 May 2011<br>to 31 Dec 2012<br>(SUSCRIPCIÓN<br>ANNICIPADA)                                                                                                    | Circuito Seniors                                                                                                    | US\$0.00<br>(GRATUÍTA)                                                                           | Paso 8 Declaración de Bienestar<br>del Jugador<br>Paso 9 Pago |
| férminos                                                                                                    | s y Condiciones                                                                                                    |                                                                                                    |                                                                                                    |                                                                                                  | 1                                                             |
| En caso<br>condicion<br>prevalez<br>1. INTRO<br>1.1 Estos<br>Londres,<br>número co<br>1.2 Estos<br>utilice el<br>1.3 El ac<br>servicio | de alguna discrepancia effire la<br>les, o cualquier otro contenido<br>ca.<br>IDUCCIÓN<br>E servicios sonofrecidos por IT<br>, SW15 5XZ, Jeino Unido. Nues<br>de IVA es G0726079327.<br>Is términus y condiciones se ap<br>servica provisto.<br>cero a este sitio y el uso de su<br>aumente estará a la disposici<br>Marque esta casilla para in<br>con | s versiones en ingles, frar<br>de este sitio electrónico, la<br>FF Licensing (UK) Limited ("<br>stro número de registro de s<br>licarán a toda persona jurid<br>is servicios serán en todo r<br>ón de un usuario con el cor<br>ndicar que ha leído y ac<br>relacionados<br>n la obtención de un 1;p | icés y español de estos<br>versión inglesa será la<br>la (TF*) de Bank Lane, R<br>sociedad es 2584446, y<br>lica o física que acceda<br>momento a discreción de<br>nsentimiento de la (TF. L<br>septa los términos y o<br>pin. | a Términos y<br>que<br>toehampton,<br>ruestro<br>a este sitio o<br>e la ITF. Este<br>a ITF puede |                                                               |
| Vétodo                                                                                                    | de pago                                                                                                    |                                                                                                    |                                                                                                    |                                                                                                  |                                                               |
|                                                                                                    | Por el mome                                                                                                    | ** GRATUÍTA **<br>anto la subscripción a IP<br>confirme Cance                                                                                                    | 'IN es gratuíta<br>Iar                                                                                                    |                                                                                                  |                                                               |

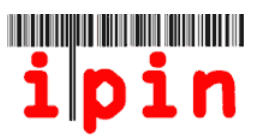

Haga click en el botón "OK" para confirmar. Recibirá en breve un correo electrónico confirmando su IPIN.

| ipin                                  | Servicios en línea provistos por la Federación Internacional de Tenis | International Tennis Federation |
|---------------------------------------|-----------------------------------------------------------------------|---------------------------------|
| Registrese para obtener su            | suscripción IPIN                                                      |                                 |
| Gratuíta                              |                                                                       |                                 |
| Por el momento la subscripción a IPI  | l es gratuíta                                                         |                                 |
| Pulse "OK" para confirmar esta acciór | 1                                                                     |                                 |
|                                       | ОК                                                                    |                                 |
|                                       |                                                                       |                                 |
|                                       |                                                                       |                                 |

### PASO 16

Si recibe el siguiente mensaje, enhorabuena, ¡se ha registrado con éxito en IPIN!

| 1 p1n                                                                     | Servicios en línea provistos por la Federación Internacional de Tenis                                                              |
|---------------------------------------------------------------------------|----------------------------------------------------------------------------------------------------|
| Registrese para obtener su                                                | suscripción IPIN                                                                                                    |
| Registro terminado                                                        |                                                                                                    |
| Su suscripción está siendo procesad                                       | la. Recibirá confirmación de su suscripción por correo electrónico.                                                                |
| Asegúrese de que guarda una copia<br>que necesitará esta información para | de su ipin y la contraseña que usted ha proporcionado durante el proceso de inscripción, ya<br>utilizar el servicio en línea ipin. |
| Gracias por registrarse en IPIN.                                          |                                                                                                    |
|                                                                           |                                                                                                    |
| Vuelve a la página inicial de IPIN                                        |                                                                                                    |
| Vuelve a la páqina inicial de IPIN                                        |                                                                                                    |

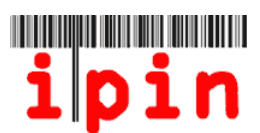

Para confirmar que el registro ha terminado, recibirá un correo electrónico similar al de abajo, en las siguientes 24 a 48 horas.

| Cc:<br>Subject: UAT TESTING ONLY, PLEASE IGNORE OTHERWISE - Suscripción IPIN - Confirmación de inscripción (NO BORRE) |                            |  |
|----------------------------------------------------------------------------------------------------|----------------------------|--|
| Estimado (a) Lucas                                                                                                    |                            |  |
| Usted se ha inscrito y ya tiene su suscripción IPIN y acceso al                                                       |                            |  |
| servicio en línea IPIN. Los datos de su suscripción aparecen a                                                        |                            |  |
| continuación.                                                                                                    |                            |  |
| IPIN:                                                                                                    | SMI1300275                 |  |
| Nombre de pila:                                                                                                    | Lucas                      |  |
| Apellidos:                                                                                                    | SMITH                      |  |
| Dirección electrónica:                                                                                                | : jim39@itftennis.com      |  |
| Fecha de renovación:                                                                                                  | 26 May 2011                |  |
| Fecha de vencimiento:                                                                                                 | 31 Dec 2012                |  |
| Suscripción IPIN:                                                                                                    | TRANSLATE: Seniors Circuit |  |
| Referencia de pago:                                                                                                   | N/A                        |  |
| Total que se debe:                                                                                                    | USD 0.00                   |  |
|                                                                                                    |                            |  |

# PASO 17

Cuando reciba el correo electrónico para confirmar que se ha registrado con éxito en IPIN, vaya a la página web de la ITF IPIN - www.itftennis.com / IPIN para acceder a su cuenta

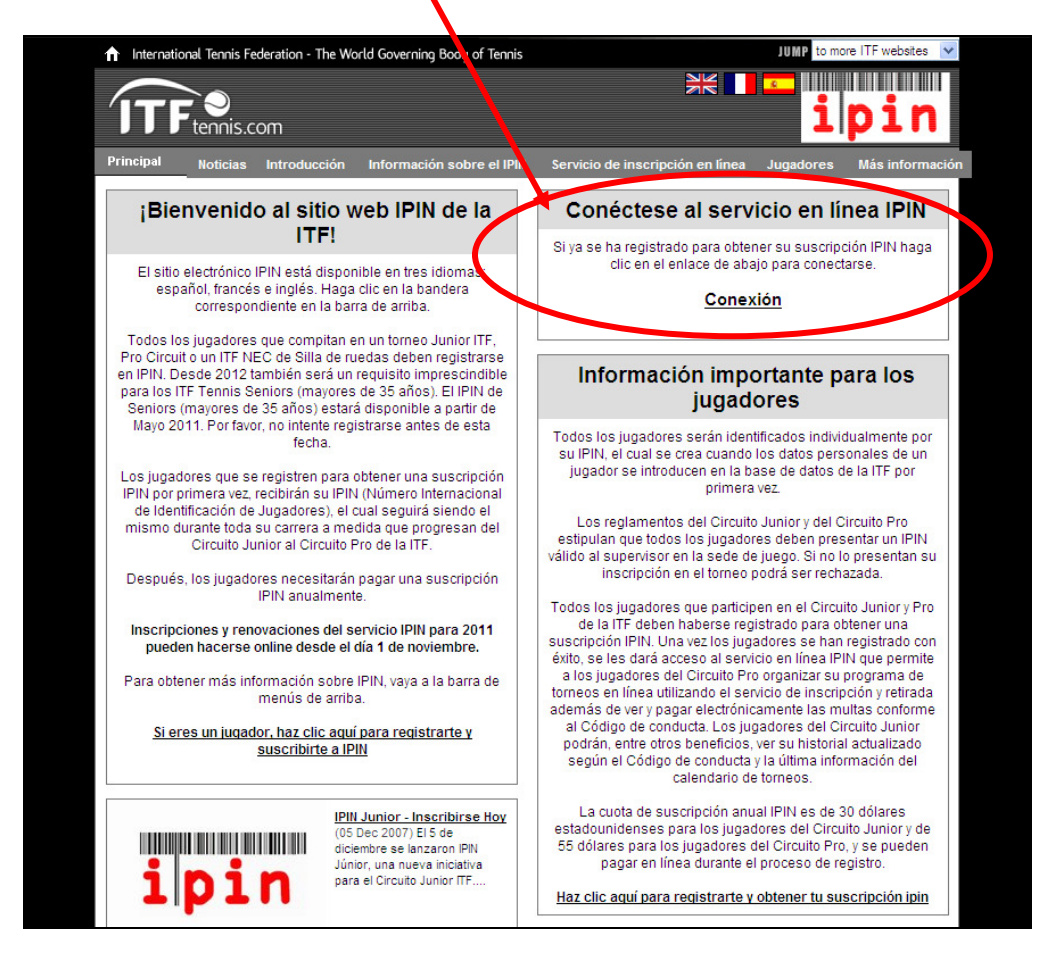

Al llegar a la página "iniciar sesión", introduzca su IPIN y contraseña, y pulse "Enviar".